附件2

## 三亚市安居房项目登记教程

1.下载"海易办"APP。

2.登录"海易办"APP 后,在首页搜索页面搜索"海安 居"点击进入,或选择"全部"。

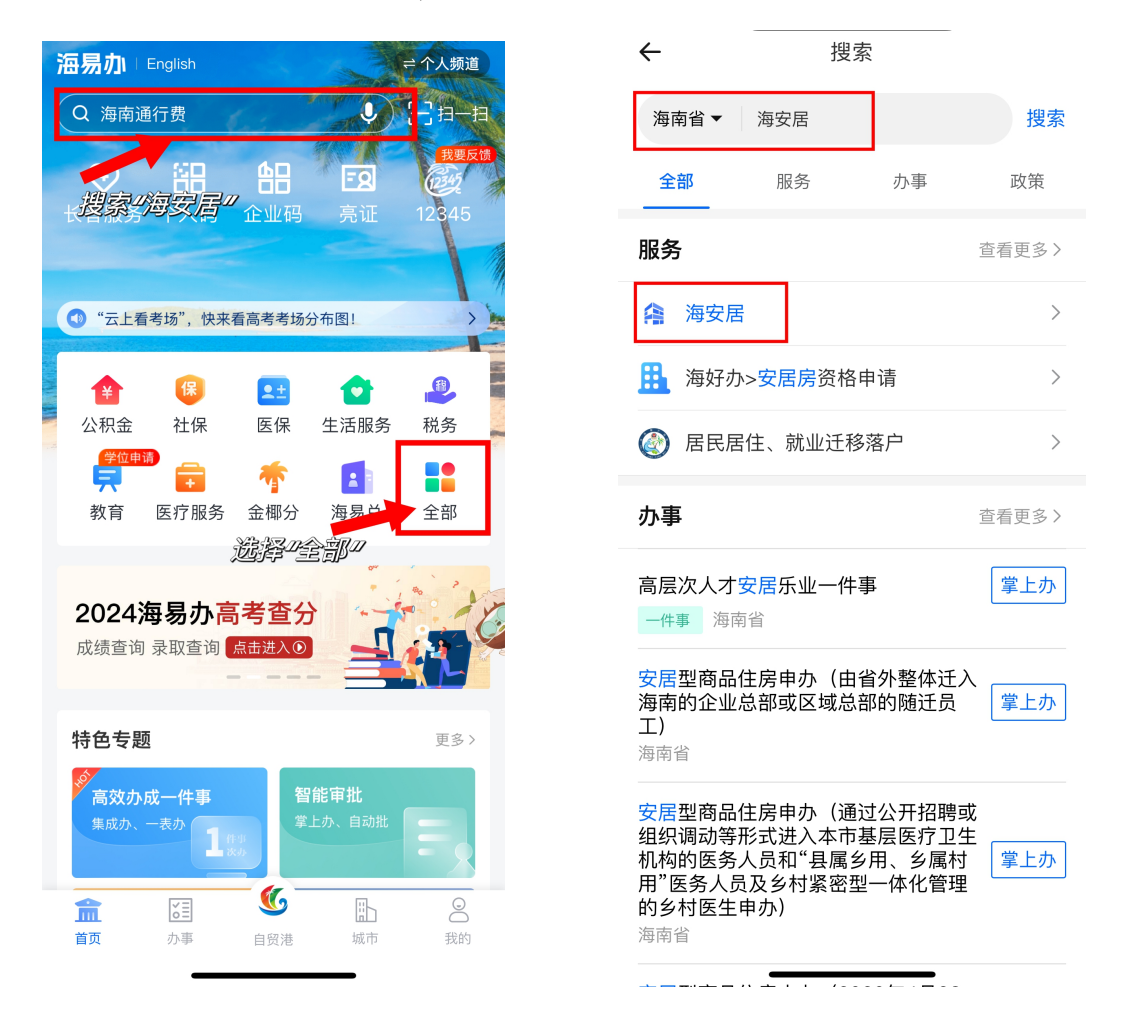

3. "全部"项目中选择"住房置业",并点击"海安居"

-1 -

| 南省本级     | ₹ <b>~</b> 高考服     | <sub>送务</sub> / 搜索 | (二个人频道)  | ← 住房置业         |
|----------|--------------------|--------------------|----------|----------------|
| 主题       | 部                  | ΓΊ                 | 专题       |                |
| 常用服务     | <b>7</b> 0         |                    | •        | 次迎使用住房置业业务     |
| ¥<br>公积金 | 社保                 | 医保                 | 公共服务     |                |
|          |                    |                    | <u>4</u> | <b>海南省</b> 个动广 |
| 行驶驾驶     | 交通出行               | 税务                 | 司法公证     | 海口市不动产登记       |
| 人生事      |                    |                    |          | 海安居            |
|          | 泉                  | <b>些</b>           |          | 农房报建           |
|          |                    |                    | ⊥1F      | 住房备案信息查询       |
| 住房置业     | <b>₩</b> ₩<br>养老退休 | 身后事                | J.S.     | 个人购房资格码        |
| 群体专区     |                    |                    | (C)      | 二手房登记          |
| よ助残      | <b>动</b><br>出入境    | <b>父</b> 旅体育       | 人才专题     | 房屋备案           |
| •        |                    | <b>A</b>           | XÂX      | 安居房资格申请(仅海口)   |
| 妇幼       | 中高等教育              | 医疗卫生               | 民族宗教     | 购买住房提取公积金      |
|          |                    |                    |          | 人才落户           |
|          |                    |                    |          | 中介机构查询         |

4.在"海安居"页面选择"项目登记",在市级中选择"三亚市"并点击"确定"按钮。

| $\leftarrow$ | ← 海南住房保障            |                     |         |  |  |  |
|--------------|---------------------|---------------------|---------|--|--|--|
| <b>省扱 ∨</b>  | <b>倉</b> 酒          | 安属                  |         |  |  |  |
| (の) 安居房      | <b>日</b><br>资格申请 进度 | <b>3</b> (<br>建词 公示 |         |  |  |  |
| 直通市县         |                     |                     | 包含18个市县 |  |  |  |
| 市级           |                     |                     |         |  |  |  |
| 海口市          | 三亚市                 | 儋州市                 | 五指山市    |  |  |  |
| 文昌市          | 琼海市                 | 万宁市                 | 东方市     |  |  |  |
| 定安县          | 屯昌县                 | 澄迈县                 | 临高县     |  |  |  |
| 白沙县          | 昌江县                 | 乐东县                 | 陵水县     |  |  |  |
| 保亭县          | 琼中县                 |                     |         |  |  |  |
| 您选择的是:       | 海南省 > 三亚市           | ī                   |         |  |  |  |
| 确定           | 取消                  |                     |         |  |  |  |

5.进入"项目登记"界面后,选择项目并点击"查看详情"了解该项目详细信息,勾选"报名登记"。

| ← 关闭 项目登记                               |                                    |                                                 |
|-----------------------------------------|------------------------------------|-------------------------------------------------|
| Q 输入项目名称搜索                              | ← 天団                               |                                                 |
| 区域 > 登记状态 > 排序 >                        | 项目登记信息                             |                                                 |
| 公示编号:XMGS2023102300000002 进行中           | 项目公示编号                             | XM20231020000001                                |
| 项目名称: 万科璞悦山安居房项目                        | 项目名称                               | 万科璞悦山安居房项目                                      |
| 区域:吉阳区 保障用途:安居房                         | 项目所属区域                             | 吉阳区                                             |
| 登记时间: 2023-10-23 17:13至2023-10-23 17:45 | 项目地址 海                             | 南省三亚市吉阳区学院路                                     |
| 查看详情 报名登记                               | 保障类型                               | 安居房                                             |
|                                         | 房源总套数                              | 332                                             |
|                                         | 登记开始封例,为测试界面<br>量体以实际项目登<br>登记错束时间 | 面, <b>仪役参考</b> 17:13<br>登记页面为携 <sub>17:45</sub> |
|                                         | 项目登记状态                             | 进行中                                             |
|                                         | 摇号状态                               | 未开始                                             |
| 680<br>()<br>29<br>28                   | 展名章                                | 2                                               |

6.仔细阅读登记规则,确认已了解后,勾选"下一步", 再次确认项目,并点击"提交登记"。

| $\leftarrow$                                                                       |                                                                           | $\leftarrow$ | 关闭                                                       | 项目登记          |                                                                                                    |
|------------------------------------------------------------------------------------|---------------------------------------------------------------------------|--------------|----------------------------------------------------------|---------------|----------------------------------------------------------------------------------------------------|
| 项目登记信息                                                                             |                                                                           | Q \$         | 输入项目名称搜                                                  | 索             |                                                                                                    |
| 项目公示编号                                                                             | XM20230822000015                                                          | X            | 域 ~                                                      | 登记状态 ~        | 排序 ~                                                                                                    |
| 项目名称                                                                               | 三亚中绿馨海安居房项目                                                               | 公示           | 编号:XMGS                                                  | 2023102300000 | 02 进行中                                                                                                    |
| 項目所属反対<br>項 <b>登</b><br>保 洲试环节, (23)<br>房:<br>型 <u>客片为测</u><br>座(本以实际,<br>項)<br>握: | THE<br>記<br>加<br>加<br>加<br>加<br>加<br>加<br>加<br>加<br>加<br>加<br>加<br>加<br>加 |              | 34 学 - AMGS<br>合称: 54 - 54 - 54 - 54 - 54 - 54 - 54 - 54 |               | ば (117年)<br>(11月<br>(11月<br>(11月<br>(11月<br>(11月)<br>(11月)<br>(11])<br>(11]) |
| _                                                                                  |                                                                           |              | _                                                        |               |                                                                                                    |

7.提交登记后可通过"海安居"页面选择"进度查询",勾选"三亚市"并选择"确定"。进入"我的登记"页面,

## 查询已登记信息。

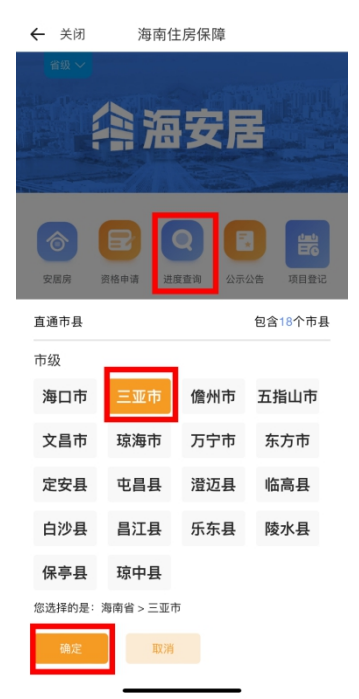

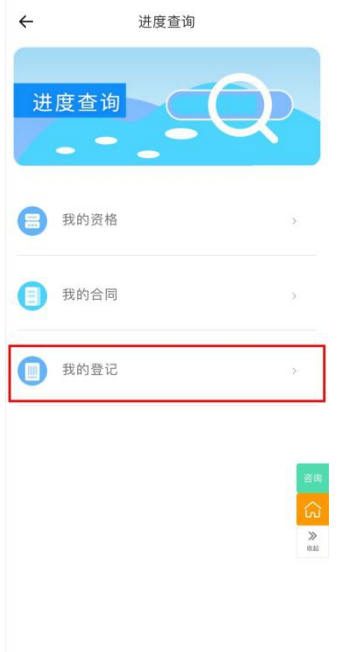

| ← 关闭                                                      |
|-----------------------------------------------------------|
| <b>公示编号:</b>                                              |
| 保障类型:安居房 摇号状态:已登记                                         |
| *履记啊: 2023-010-4-010-45<br>图片力测试界面,仅供参考<br>具体以实际项目登记页面为准。 |
|                                                           |
|                                                           |
|                                                           |
|                                                           |
| _                                                         |
|                                                           |
| ×                                                         |
|                                                           |
|                                                           |